## Previous Year 'Printable' Report Cards now Available in Home Access

Good News! A new feature introduced in Home Access is the ability to view/save/print the 'printable' version of previous year Report Cards for students. See below for quick reference instructions. These instructions will also be located on the Home Access Center Help page.

## Looking-up Previous Year Report Cards in Home Access Center

**Step 1:** Login to Home Access Center.

## **Step 2:** Click on **Home**, then Select **School Links** Tab > **Report Card History** link. See below.

|                                                                                                    | ( | Â    | いた         | A      | 2               |             |
|----------------------------------------------------------------------------------------------------|---|------|------------|--------|-----------------|-------------|
|                                                                                                    | L | Home | Attendance | Grades | Student Support | Registratio |
|                                                                                                    |   |      |            |        |                 |             |
| chool Links                                                                                                    |   |      |            |        |                 |             |
| ichool Links                                                                                                    |   |      |            |        |                 |             |
| Help - Home Access Center Help                                                                                                    |   |      |            |        |                 |             |
| Help - Home Access Center Help<br>Help - Middle School Program of Studies                                                                                                    |   |      |            |        |                 |             |
| Help - Home Access Center Help<br>Help - Middle School Program of Studies<br>Help - High School Program of Studies                                                                                     |   |      |            |        |                 |             |
| Help - Home Access Center Help<br>Help - Middle School Program of Studies<br>Help - High School Program of Studies<br>Help - Updating Career Plan Quick Reference                                      |   |      |            |        |                 |             |
| Help - Home Access Center Help<br>Help - Middle School Program of Studies<br>Help - High School Program of Studies<br>Help - Updating Career Plan Quick Reference<br>Help - Updating Career Plan Video |   |      |            |        |                 |             |

## **Step 3:** Click on **PDF** link of the Report Card of interest.

| SCHOOL_YEAR | STUDENT_ID | GRADE | Marking Period | HAC_PUBLISH_DATE      | -   |
|-------------|------------|-------|----------------|-----------------------|-----|
| 2015        | 880574     | 06    | 3              | 5/29/2015 12:39:22 PM | PDF |
| 2015        | 880574     | 06    | 2              | 3/6/2015 3:00:29 PM   | PDF |
| 2015        | 880574     | 06    | 1              | 12/2/2014 3:05:42 PM  | PDF |
| 2014        | 880574     | 05    | 3              | 5/30/2014 2:33:25 PM  | PDF |
| 2014        | 880574     | 05    | 2              | 3/6/2014 3:13:01 PM   | PDF |
| 2014        | 880574     | 05    | 1              | 11/19/2013 1:03:49 PM | PDF |

You can then print, or save & email as an attachment, the Report Card as needed.